## **Form F Instructions**

Form F can be accessed by going to myUK.uky.edu, clicking "Enterprise Services" on the top navigation, then "Workflow." Click on Faculty Overload Form (circled in red below) to access Form F.

| my                                                     |           |                                 |              |         |             |  |  |  |  |
|--------------------------------------------------------|-----------|---------------------------------|--------------|---------|-------------|--|--|--|--|
| Employee Self Service                                  | Student S | Services                        | Enterprise S | ervices | my UK       |  |  |  |  |
| IT Service Request W                                   | /orkflow  | Facilities                      | Management   | Appoir  | ntments &   |  |  |  |  |
| Workflow Items                                         |           |                                 |              |         |             |  |  |  |  |
| <b>∢</b>  ⊁                                            |           | 4                               |              |         |             |  |  |  |  |
| Detailed Navigation The list of items shown here could |           |                                 |              |         | e could b   |  |  |  |  |
| Workflow Items     eCats Report                        |           |                                 | Tasks Ale    | erts    | Notificatic |  |  |  |  |
| Travel Document Workflo     OSPA eIAF Form             | Sh        | Show: New and In Progress Tasks |              |         |             |  |  |  |  |
| Financial Disclosure     Graduate School Appt Form     |           | 5                               | Subject      |         |             |  |  |  |  |
| Faculty Overload Form                                  |           |                                 |              |         |             |  |  |  |  |

Here are some screenshots of what you will see after accessing Form F, and the fields you will need to complete:

| my <b>l</b>                                                                                                    |                                                                                                    |  |  |  |  |
|----------------------------------------------------------------------------------------------------|----------------------------------------------------------------------------------------------------|--|--|--|--|
| Employee Self Service Manager Self                                                                               | Service Enlerprise Services my UK                                                                           |  |  |  |  |
| Workflow   Facilities Management                                                                                 | Appointments & Cendenflaris   17 Service Request   PaymentWorks   oct Payrol Confirmation   Etitor Planning |  |  |  |  |
| Faculty Overload Form                                                                                            |                                                                                                    |  |  |  |  |
| Detailed Navigation                                                                                              |                                                                                                    |  |  |  |  |
| Workflow Items                                                                                                   | Faculty Overload                                                                                            |  |  |  |  |
| eCats Report     OSPA eIAF Form     Financial Disclosure     Graduate School Appl Form     Faculty Overload Form |                                                                                                    |  |  |  |  |
|                                                                                                    | Create New                                                                                                  |  |  |  |  |
|                                                                                                    | * Person ID: 00048128 🗇 🚨 Change Person Uisa R Tannock - Internal Medicine & Divisions - Endocrin           |  |  |  |  |
|                                                                                                    | O Internal Overload   External Overload                                                                     |  |  |  |  |
|                                                                                                    | Expects to Receive Monetary Compensation     Expects to Receive Non Monetary Compensation                   |  |  |  |  |
|                                                                                                    | st Continue                                                                                                 |  |  |  |  |
|                                                                                                    |                                                                                                    |  |  |  |  |
|                                                                                                    |                                                                                                    |  |  |  |  |
|                                                                                                    |                                                                                                    |  |  |  |  |
|                                                                                                    |                                                                                                    |  |  |  |  |
|                                                                                                    |                                                                                                    |  |  |  |  |
|                                                                                                    |                                                                                                    |  |  |  |  |

## my 🔣

| Employee Self Service Manager Self-                                                                                                | Service Enterprise Services                | my UK                            |                          |                                          |  |  |
|----------------------------------------------------------------------------------------------------|--------------------------------------------|----------------------------------|--------------------------|------------------------------------------|--|--|
| Workflow   Facilities Management                                                                                                   | Appointments & Credentials   IT            | Service Request   PaymentWo      | nts   ecrt Payro         | al Confirmation   Effort Planning        |  |  |
| Faculty Overload Form                                                                                                    |                                            |                                  |                          |                                          |  |  |
| Workfow Items     eCats Report     OSPA eLAF Form     Financial Disclosure     Graduate School Appl Form     Faculty Overfoad Form | Faculty Overload                           | d                                |                          |                                          |  |  |
|                                                                                                    | External Overload                          |                                  |                          |                                          |  |  |
|                                                                                                    | Check @ Add Attach                         | ments   53 Submit to Workflo     | w X Cancel               |                                          |  |  |
|                                                                                                    | * Person ID:<br>Appointment Period:        | 00048128<br>Twelve Month         | Lisa R Tannock -         | Internal Medicine & Divisions - Endocrin |  |  |
|                                                                                                    | * Dates Covered by Request<br>* Total Days |                                  | * 10:<br>One Hour = 0.12 | T.                                       |  |  |
|                                                                                                    | * External Employer:                       |                                  |                          |                                          |  |  |
|                                                                                                    | Total Compensation                         | ()                               |                          |                                          |  |  |
|                                                                                                    | * Will University resources suc            | ch as equipment, lab space, or s | tudents be used t        | for this overload activity?: O Yes O No  |  |  |
|                                                                                                    | * Briefly Describe the Activity            |                                  |                          |                                          |  |  |